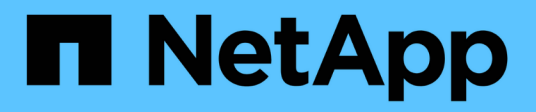

# **Configuration des connexions StorageGRID**

StorageGRID 11.5

NetApp April 11, 2024

This PDF was generated from https://docs.netapp.com/fr-fr/storagegrid-115/sg100-1000/accessingstoragegrid-appliance-installer-sg100-and-sg1000.html on April 11, 2024. Always check docs.netapp.com for the latest.

# Sommaire

| Configuration des connexions StorageGRID                                                           | 1  |
|----------------------------------------------------------------------------------------------------|----|
| Accès au programme d'installation de l'appliance StorageGRID                                       | 1  |
| Vérification et mise à niveau de la version du programme d'installation de l'appliance StorageGRID | 4  |
| Configuration des liaisons réseau (SG100 et SG1000)                                                | 5  |
| Configuration des adresses IP StorageGRID                                                          | 13 |
| Vérification des connexions réseau                                                                 | 19 |
| Vérification des connexions réseau au niveau des ports                                             | 21 |

# **Configuration des connexions StorageGRID**

Avant de déployer l'appliance de services en tant que nœud d'un système StorageGRID, vous devez configurer les connexions entre l'appliance et les réseaux que vous prévoyez d'utiliser. Vous pouvez configurer le réseau en accédant au programme d'installation de l'appliance StorageGRID, qui est préinstallé sur l'appliance de services.

#### Étapes

- "Accès au programme d'installation de l'appliance StorageGRID"
- "Vérification et mise à niveau de la version du programme d'installation de l'appliance StorageGRID"
- "Configuration des liaisons réseau (SG100 et SG1000)"
- "Configuration des adresses IP StorageGRID"
- "Vérification des connexions réseau"
- "Vérification des connexions réseau au niveau des ports"

## Accès au programme d'installation de l'appliance StorageGRID

Vous devez accéder au programme d'installation de l'appliance StorageGRID pour configurer les connexions entre l'appliance et les trois réseaux StorageGRID : le réseau Grid, le réseau d'administration (facultatif) et le réseau client (facultatif).

#### Ce dont vous avez besoin

- Vous utilisez n'importe quel client de gestion pouvant se connecter au réseau d'administration StorageGRID.
- Le client dispose d'un navigateur Web pris en charge.
- L'appliance de services est connectée à tous les réseaux StorageGRID que vous envisagez d'utiliser.
- Vous connaissez l'adresse IP, la passerelle et le sous-réseau du dispositif de services sur ces réseaux.
- · Vous avez configuré les commutateurs réseau que vous prévoyez d'utiliser.

#### Description de la tâche

Pour accéder initialement au programme d'installation de l'appliance StorageGRID, vous pouvez utiliser l'adresse IP attribuée par DHCP pour le port réseau de l'administrateur de l'appliance Services (en supposant qu'elle soit connectée au réseau Admin) ou connecter un ordinateur portable de service directement à l'appliance de services.

#### Étapes

1. Si possible, utilisez l'adresse DHCP du port réseau d'administration de l'appliance de services pour accéder au programme d'installation de l'appliance StorageGRID.

#### Port réseau d'administration SG100

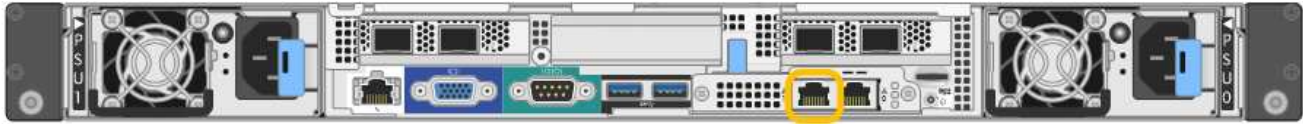

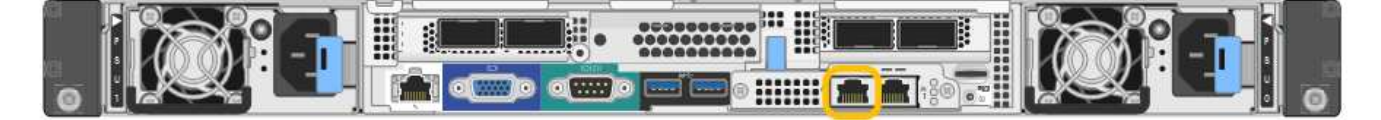

a. Repérez l'étiquette d'adresse MAC située à l'avant de l'appliance serrices et déterminez l'adresse MAC du port réseau d'administration.

L'étiquette d'adresse MAC répertorie l'adresse MAC du port de gestion BMC.

Pour déterminer l'adresse MAC du port réseau Admin, vous devez ajouter 2 au numéro hexadécimal sur l'étiquette. Par exemple, si l'adresse MAC de l'étiquette se termine par 09, l'adresse MAC du port d'administration se terminera par 0B. Si l'adresse MAC de l'étiquette se termine dans (*y*)**FF**, l'adresse MAC du port d'administration se terminera dans (*y*+1)01. Vous pouvez facilement effectuer ce calcul en ouvrant Calculator sous Windows, en le définissant en mode programmateur, en sélectionnant Hex, en saisissant l'adresse MAC, puis en tapant + 2 =.

- b. Indiquez l'adresse MAC à votre administrateur réseau pour qu'il puisse rechercher l'adresse DHCP de l'appliance sur le réseau d'administration.
- c. Dans le client, saisissez cette URL pour le programme d'installation de l'appliance StorageGRID : https://services-appliance\_IP:8443

Pour *services-appliance* IP, Utilisez l'adresse DHCP.

d. Si vous êtes invité à recevoir une alerte de sécurité, affichez et installez le certificat à l'aide de l'assistant d'installation du navigateur.

L'alerte n'apparaît pas la prochaine fois que vous accédez à cette URL.

La page d'accueil du programme d'installation de l'appliance StorageGRID s'affiche. Les informations et les messages affichés lorsque vous accédez pour la première fois à cette page dépendent de la manière dont votre appareil est actuellement connecté aux réseaux StorageGRID. Des messages d'erreur peuvent s'afficher et seront résolus dans les étapes suivantes.

- 2. Si vous ne pouvez pas obtenir d'adresse IP à l'aide de DHCP, utilisez une connexion lien-local pour accéder au programme d'installation de l'appliance StorageGRID.
  - a. Connectez un ordinateur portable de service directement au port RJ-45 le plus à droite de l'appareil de services à l'aide d'un câble Ethernet.

#### SG100 connexion lien-local

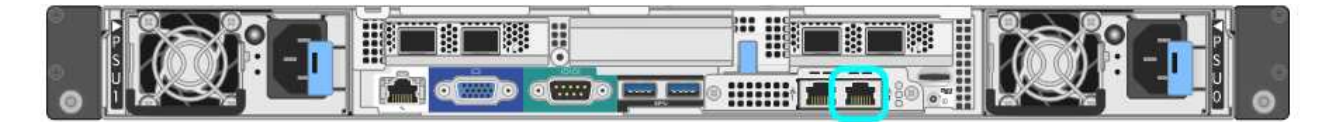

#### SG1000 connexion lien-local

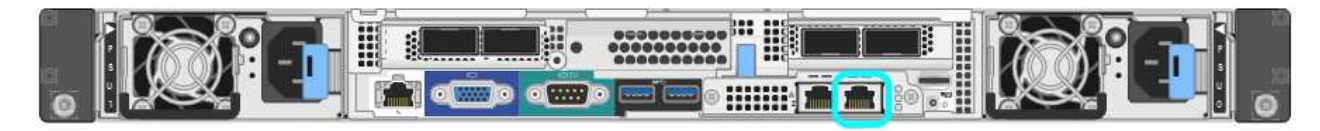

- b. Ouvrez un navigateur Web.
- c. Entrez l'URL suivante pour le programme d'installation de l'appliance StorageGRID : https://169.254.0.1:8443

La page d'accueil du programme d'installation de l'appliance StorageGRID s'affiche. Les informations et les messages affichés lorsque vous accédez pour la première fois à cette page dépendent de la manière dont votre appareil est actuellement connecté aux réseaux StorageGRID. Des messages d'erreur peuvent s'afficher et seront résolus dans les étapes suivantes.

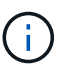

Si vous ne pouvez pas accéder à la page d'accueil via une connexion lien-local, configurez l'adresse IP de l'ordinateur portable de service comme 169.254.0.2, et réessayez.

3. Vérifiez les messages affichés sur la page d'accueil et configurez la configuration de liaison et la configuration IP, selon les besoins.

| Home      | Configure Netwo                | orking •                                 | Configure Hardware •                                                                                               | Monitor Installation    | Advanced - |
|-----------|--------------------------------|------------------------------------------|----------------------------------------------------------------------------------------------------|-------------------------|------------|
| Home      |                                |                                          |                                                                                                    |                         |            |
| This No   | de                             |                                          |                                                                                                    |                         |            |
|           | Node type                      | Gate                                     | way                                                                                                    | ~                       |            |
|           | Node name                      | xir8r-                                   | 10                                                                                                    |                         |            |
|           |                                |                                          | Cancel Save                                                                                                    |                         |            |
| Primary   | Admin Node con                 | nection                                  |                                                                                                    |                         |            |
| En        | able Admin Node<br>discovery   |                                          |                                                                                                    |                         |            |
| Primary   | y Admin No <mark>d</mark> e IP | 192.1                                    | 68.7.44                                                                                                    |                         |            |
| 4         | Connection state               | Connec                                   | tion to 192.168.7.44 ready                                                                                         |                         |            |
|           |                                |                                          | Cancel Save                                                                                                    |                         |            |
| Installat | ion                            |                                          |                                                                                                    |                         |            |
|           | Current state                  | Ready<br>into grid<br>running<br>Storage | to start installation of xIr8r<br>d with Admin Node 192.168<br>StorageGRID 11.4.0, usin<br>GRID software downloade | -10<br>5.7.44<br>9<br>d |            |

#### Informations associées

"Navigateurs Web pris en charge"

# Vérification et mise à niveau de la version du programme d'installation de l'appliance StorageGRID

La version du programme d'installation de l'appliance StorageGRID sur l'appliance doit correspondre à la version logicielle installée sur votre système StorageGRID pour s'assurer que toutes les fonctionnalités StorageGRID sont prises en charge.

#### Ce dont vous avez besoin

Vous avez accédé au programme d'installation de l'appliance StorageGRID.

#### Description de la tâche

Les appliances StorageGRID sont préinstallées en usine avec le programme d'installation de l'appliance StorageGRID. Si vous ajoutez une appliance à un système StorageGRID récemment mis à niveau, vous devrez peut-être mettre à niveau manuellement le programme d'installation de l'appliance StorageGRID avant d'installer l'appliance en tant que nouveau nœud.

Le programme d'installation de l'appliance StorageGRID se met automatiquement à niveau lorsque vous effectuez une mise à niveau vers une nouvelle version de StorageGRID. Il n'est pas nécessaire de mettre à niveau le programme d'installation de l'appliance StorageGRID sur les nœuds d'appliance installés. Cette procédure est uniquement requise lorsque vous installez une appliance qui contient une version antérieure du programme d'installation de l'appliance StorageGRID.

#### Étapes

- 1. Dans le programme d'installation de l'appliance StorageGRID, sélectionnez **Avancé > mise à niveau du micrologiciel**.
- Comparez la version actuelle du micrologiciel avec la version logicielle installée sur votre système StorageGRID (dans le Gestionnaire de grille, sélectionnez aide > à propos).

Le second chiffre des deux versions doit correspondre. Par exemple, si votre système StorageGRID exécute la version 11.5*.x.y*, la version du programme d'installation de l'appliance StorageGRID doit être 3. 5*.z*.

3. Si l'appliance dispose d'une version antérieure du programme d'installation de l'appliance StorageGRID, rendez-vous sur la page de téléchargements NetApp pour StorageGRID.

#### "Téléchargement NetApp : StorageGRID"

Connectez-vous avec le nom d'utilisateur et le mot de passe de votre compte NetApp.

4. Téléchargez la version appropriée du fichier **support pour les appliances StorageGRID** et le fichier de somme de contrôle correspondant.

Le fichier support pour les appliances StorageGRID est un . zip Archive qui contient les versions de firmware actuelles et précédentes pour tous les modèles d'appliance StorageGRID, dans des sous-répertoires pour chaque type de contrôleur.

Après avoir téléchargé le fichier support pour les appliances StorageGRID, extrayez le . zip Archivez et consultez le fichier README pour obtenir des informations importantes sur l'installation du programme d'installation de l'appliance StorageGRID.

5. Suivez les instructions de la page mise à niveau du micrologiciel du programme d'installation de l'appliance StorageGRID pour effectuer les opérations suivantes :

- a. Téléchargez le fichier de support approprié (image du micrologiciel) pour votre type de contrôleur et le fichier de somme de contrôle.
- b. Mettre à niveau la partition inactive.
- c. Redémarrez et permutez les partitions.
- d. Mettez à niveau la deuxième partition.

#### Informations associées

"Accès au programme d'installation de l'appliance StorageGRID"

# Configuration des liaisons réseau (SG100 et SG1000)

Vous pouvez configurer des liaisons réseau pour les ports utilisés pour connecter l'appliance au réseau Grid, au réseau client et au réseau Admin. Vous pouvez définir la vitesse de liaison ainsi que les modes de port et de liaison réseau.

#### Ce dont vous avez besoin

- Vous avez obtenu l'équipement supplémentaire requis pour votre type de câble et la vitesse de liaison.
- Vous avez connecté les ports réseau à des commutateurs qui prennent en charge la vitesse choisie.

Si vous prévoyez d'utiliser le mode de liaison de port d'agrégat, le mode de liaison réseau LACP ou le balisage VLAN :

- Vous avez connecté les ports réseau de l'appliance à des commutateurs capables de prendre en charge VLAN et LACP.
- Si plusieurs commutateurs participent au lien LACP, les commutateurs prennent en charge les groupes d'agrégation de liens multi-châssis (MLAG), ou un équivalent.
- Vous comprenez comment configurer les commutateurs pour utiliser VLAN, LACP et MLAG ou équivalent.
- Vous connaissez la balise VLAN unique à utiliser pour chaque réseau. Cette balise VLAN sera ajoutée à chaque paquet réseau pour s'assurer que le trafic réseau est acheminé vers le réseau approprié.

#### Description de la tâche

Les figures montrent comment les quatre ports réseau sont liés en mode de liaison de port fixe (configuration par défaut).

#### Mode de liaison de port fixe SG100

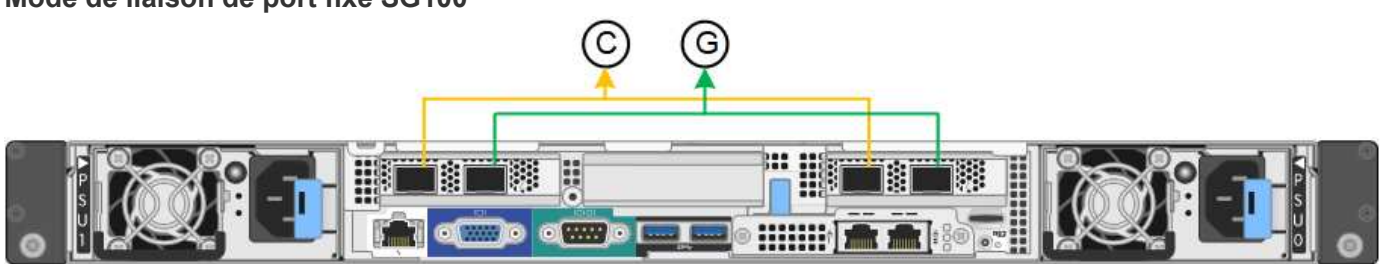

#### Mode de liaison de port fixe SG1000

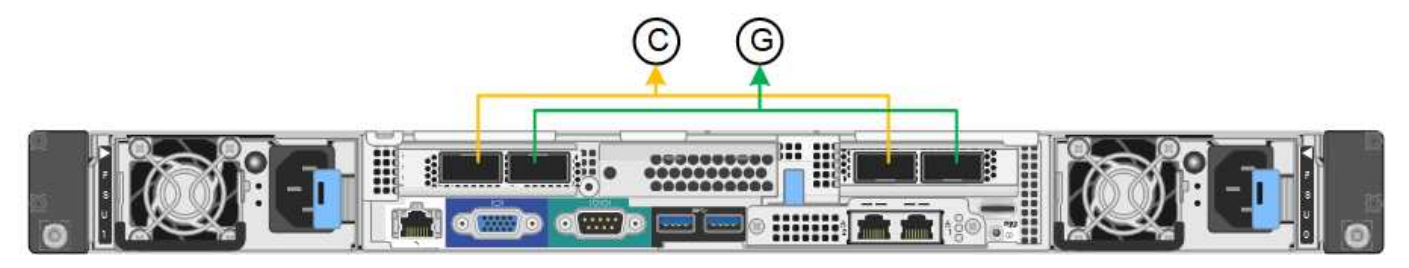

|   | Quels ports sont liés                                                                |
|---|--------------------------------------------------------------------------------------|
| С | Les ports 1 et 3 sont liés ensemble pour le réseau client, si ce réseau est utilisé. |
| G | Les ports 2 et 4 sont liés ensemble pour le réseau de grille.                        |

Cette figure montre comment les quatre ports réseau sont liés en mode de liaison de port agrégé.

#### SG100 mode de liaison de port agrégé

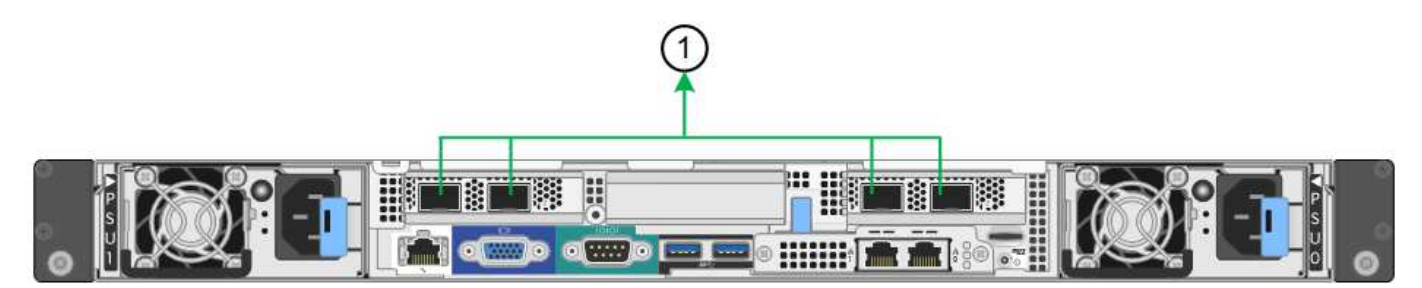

#### SG1000 mode de liaison du port agrégé

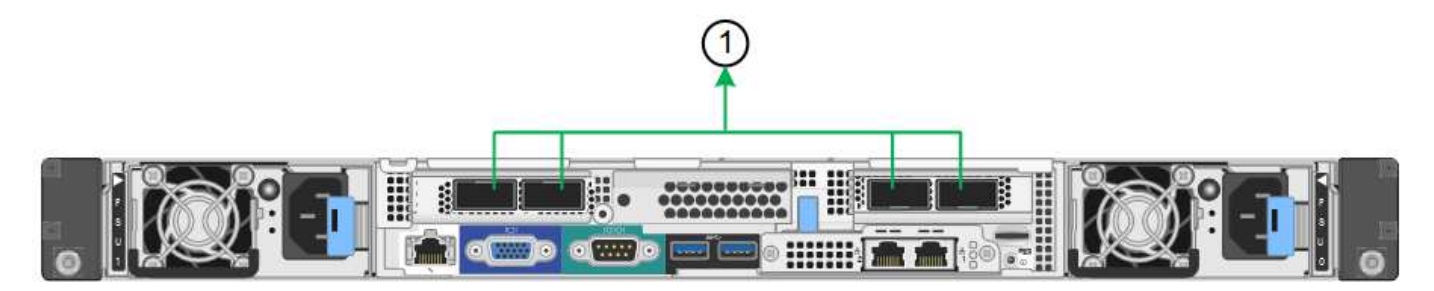

|   | Quels ports sont liés                                                                                                    |
|---|----------------------------------------------------------------------------------------------------|
| 1 | Les quatre ports sont regroupés en une seule liaison LACP, ce qui permet d'utiliser tous les ports pour le trafic Grid Network et client Network. |

Le tableau récapitule les options de configuration des quatre ports réseau. Les paramètres par défaut sont indiqués en gras. Vous ne devez configurer les paramètres de la page Configuration des liens que si vous souhaitez utiliser un paramètre autre que celui par défaut.

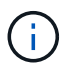

Le LACP transmet la règle de hachage par défaut en mode layer2+3. Si nécessaire, vous pouvez utiliser l'API Grid Management pour passer en mode layer3+4.

Mode de liaison de port fixe (par défaut)

| Mode de liaison réseau         | Réseau client désactivé (par<br>défaut)                                                                                                    | Réseau client activé                                                                                                    |
|--------------------------------|----------------------------------------------------------------------------------------------------|----------------------------------------------------------------------------------------------------|
| Sauvegarde active (par défaut) | <ul> <li>Les ports 2 et 4 utilisent une<br/>liaison de sauvegarde active<br/>pour le réseau Grid.</li> <li>Les ports 1 et 3 ne sont pas<br/>utilisés.</li> <li>Une balise VLAN est<br/>facultative.</li> </ul> | <ul> <li>Les ports 2 et 4 utilisent une<br/>liaison de sauvegarde active<br/>pour le réseau Grid.</li> <li>Les ports 1 et 3 utilisent une<br/>liaison de sauvegarde active<br/>pour le réseau client.</li> <li>Les balises VLAN peuvent<br/>être spécifiées pour les deux<br/>réseaux pour le confort de<br/>l'administrateur réseau.</li> </ul> |
| LACP (802.3ad)                 | <ul> <li>Les ports 2 et 4 utilisent une<br/>liaison LACP pour le réseau<br/>Grid.</li> <li>Les ports 1 et 3 ne sont pas<br/>utilisés.</li> <li>Une balise VLAN est<br/>facultative.</li> </ul>                 | <ul> <li>Les ports 2 et 4 utilisent une<br/>liaison LACP pour le réseau<br/>Grid.</li> <li>Les ports 1 et 3 utilisent une<br/>liaison LACP pour le réseau<br/>client.</li> <li>Les balises VLAN peuvent<br/>être spécifiées pour les deux<br/>réseaux pour le confort de<br/>l'administrateur réseau.</li> </ul>                                 |

#### Mode de liaison de port agrégé

| Mode de liaison réseau    | Réseau client désactivé (par<br>défaut)                                                                                                    | Réseau client activé                                                                                                    |
|---------------------------|----------------------------------------------------------------------------------------------------|----------------------------------------------------------------------------------------------------|
| LACP (802.3ad) uniquement | <ul> <li>Les ports 1-4 utilisent une<br/>liaison LACP unique pour le<br/>réseau Grid.</li> <li>Une balise VLAN unique<br/>identifie les paquets réseau<br/>Grid.</li> </ul> | <ul> <li>Les ports 1-4 utilisent une<br/>liaison LACP unique pour le<br/>réseau Grid et le réseau<br/>client.</li> <li>Deux balises VLAN<br/>permettent de isoler les<br/>paquets réseau Grid des<br/>paquets réseau client.</li> </ul> |

Pour plus d'informations, consultez l'article à propos des connexions de ports GbE pour l'appliance de services.

Cette figure montre comment les deux ports de gestion 1 GbE du SG100 sont liés en mode de liaison réseau Active-Backup pour le réseau Admin.

Ces figures montrent comment les deux ports de gestion 1 GbE de l'appliance sont liés en mode de liaison réseau Active-Backup pour le réseau Admin.

#### Ports réseau d'administration SG100 liés

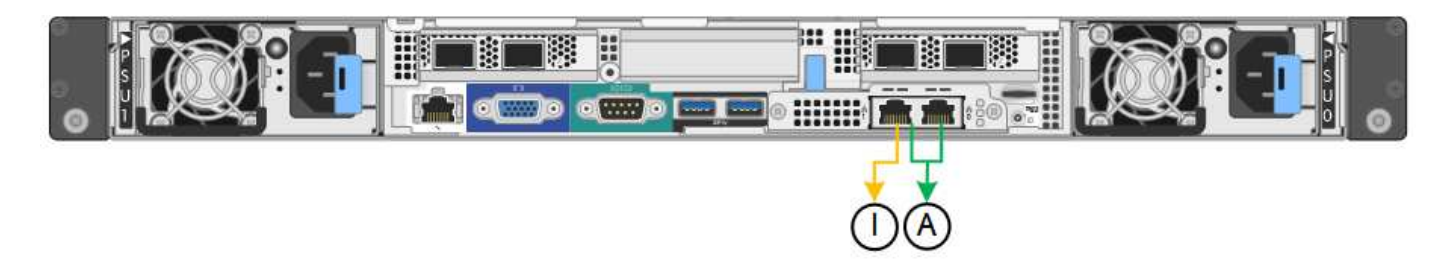

#### Ports réseau d'administration SG1000 liés

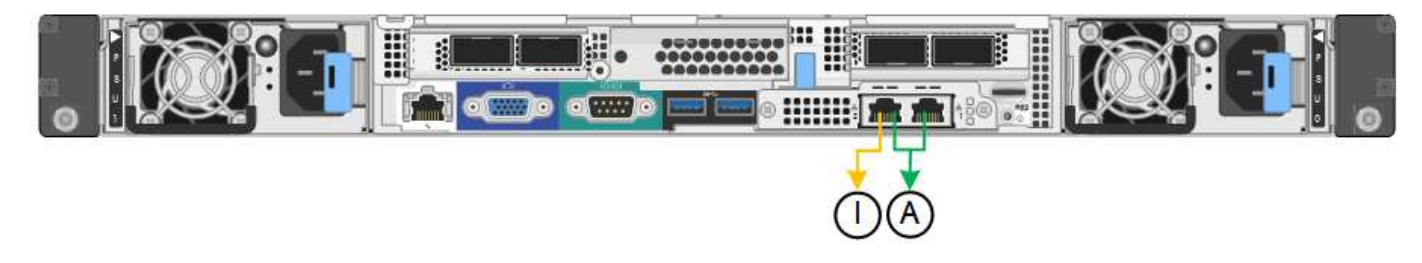

#### Étapes

1. Dans la barre de menus du programme d'installation de l'appliance StorageGRID, cliquez sur **configurer réseau** > **Configuration lien**.

La page Configuration de la liaison réseau affiche un schéma de votre appliance avec le réseau et les ports de gestion numérotés.

#### Ports SG100

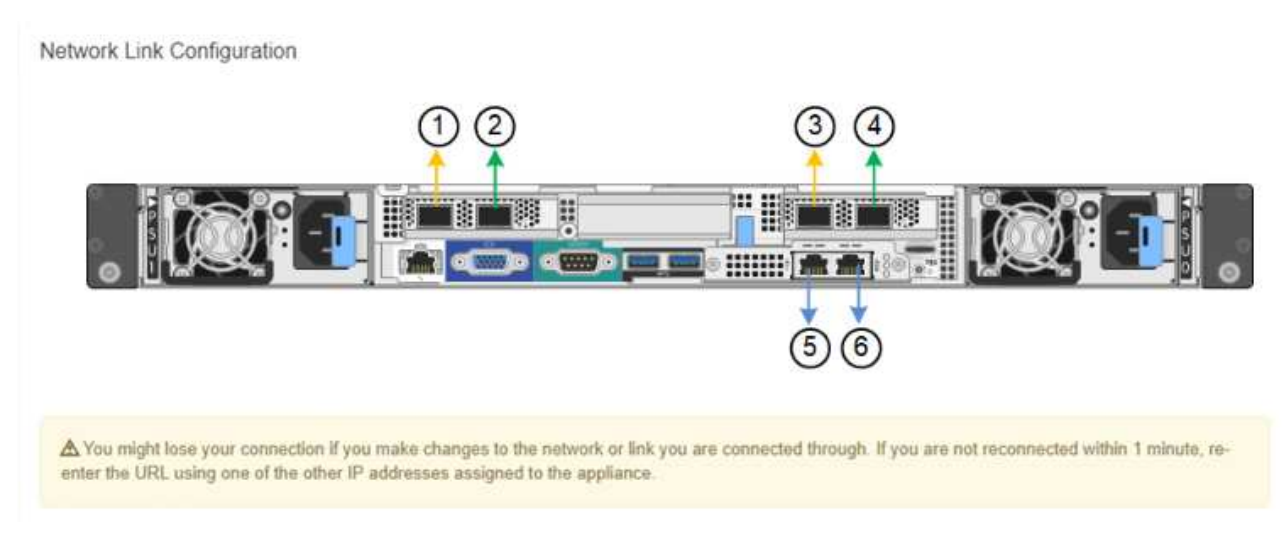

#### Ports SG1000

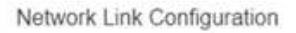

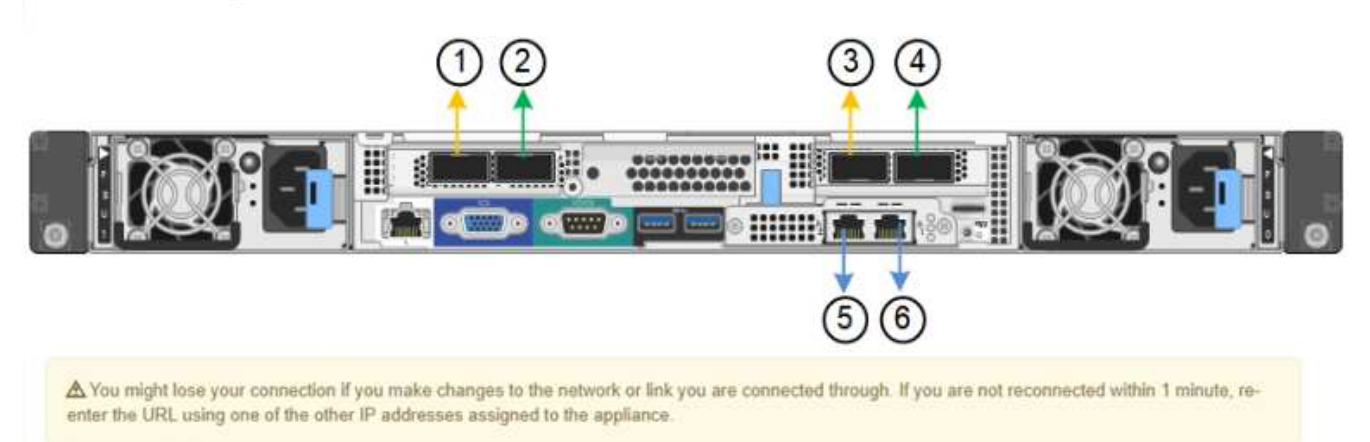

Le tableau État de la liaison répertorie l'état et la vitesse de la liaison des ports numérotés (SG1000 illustré).

#### Link Status

-

| Link | State | Speed (Gbps) |  |
|------|-------|--------------|--|
| 1    | Up    | 100          |  |
| 2    | Down  | N/A          |  |
| 3    | Down  | N/A          |  |
| 4    | Down  | N/A          |  |
| 5    | Up    | 1            |  |
| 6    | Up    | 1            |  |

La première fois que vous accédez à cette page :

- Vitesse de liaison est définie sur Auto.
- Le mode de liaison de port est défini sur fixe.
- Le mode de liaison réseau est défini sur Active-Backup pour le réseau de grille.
- Le réseau d'administration est activé et le mode de liaison réseau est défini sur indépendant.
- Le réseau client est désactivé.

| Linksand                        |                                                                                                    |
|---------------------------------|----------------------------------------------------------------------------------------------------|
| Link speed                      | Auto                                                                                                    |
| Port bond mode                  | Fixed     O Aggregate                                                                                                    |
|                                 | Choose Fixed port bond mode if you want to use ports 2 and 4 for the Grid Network and ports 1<br>and 3 for the Client Network (if enabled). Choose Aggregate port bond mode if you want all<br>connected ports to share a single LACP bond for both the Grid and Client Networks. |
| Grid Network                    |                                                                                                    |
| Enable network                  |                                                                                                    |
| Network bond mode               | Active-Backup     O LACP (802.3ad)                                                                                                    |
| Enable VLAN (802.1q)<br>tagging |                                                                                                    |
| MAC Addresses                   | 50:6b:4b:42:d7:00 50:6b:4b:42:d7:01 50:6b:4b:42:d7:24 50:6b:4b:42:d7:25                                                                                                    |
|                                 | If you are using DHCP, it is recommended that you configure a permanent DHCP reservation. Use<br>all of these MAC addresses in the reservation to assign one IP address to this network<br>interface.                                                                             |
| Admin Network                   |                                                                                                    |
| Enable network                  |                                                                                                    |
| Network bond mode               | Independent     OActive-Backup                                                                                                    |
|                                 | Connect the Admin Network to port 5. Leave port 6 unconnected. If necessary, you can make a<br>temporary direct Ethernet connection to port 6 and use link-local IP address 169.254.0.1 for<br>access.                                                                            |
| MAC Addresses                   | d8:c4:97:2a:e4:95                                                                                                    |
|                                 | If you are using DHCP, it is recommended that you configure a permanent DHCP reservation. Use<br>all of these MAC addresses in the reservation to assign one IP address to this network<br>interface.                                                                             |
| Client Network                  |                                                                                                    |
|                                 | 0                                                                                                    |

Enabling the Client Network causes the default gateway for this node to move to the Client Network. Before enabling the Client Network, ensure that you've added all necessary subnets to the Grid Network Subnet List. Otherwise, the connection to the node might be lost.

2. Sélectionnez la vitesse de liaison des ports réseau dans la liste déroulante Link Speed.

Les commutateurs réseau que vous utilisez pour le réseau Grid et le réseau client doivent également prendre en charge et être configurés pour cette vitesse. Vous devez utiliser les adaptateurs ou émetteurs-récepteurs appropriés pour la vitesse de liaison configurée. Utilisez la vitesse de liaison automatique lorsque cela est possible car cette option négocie à la fois la vitesse de liaison et le mode de correction d'erreur de marche avant (FEC) avec le partenaire de liaison.

3. Activez ou désactivez les réseaux StorageGRID que vous souhaitez utiliser.

Le réseau Grid est requis. Vous ne pouvez pas désactiver ce réseau.

a. Si l'appliance n'est pas connectée au réseau Admin, décochez la case Activer le réseau du réseau Admin.

| Admin Network |       |  |
|---------------|-------|--|
|               | -     |  |
|               | <br>П |  |

Enable network

b. Si l'appliance est connectée au réseau client, cochez la case Activer le réseau pour le réseau client.

Les paramètres réseau du client pour les ports de carte réseau de données sont maintenant affichés.

4. Reportez-vous au tableau et configurez le mode de liaison de port et le mode de liaison réseau.

Cet exemple montre :

- Agrégat et LACP sélectionnés pour les réseaux Grid et client. Vous devez spécifier une balise VLAN unique pour chaque réseau. Vous pouvez sélectionner des valeurs comprises entre 0 et 4095.
- Sauvegarde active sélectionnée pour le réseau d'administration.

| Link Settings                |                                                                                                    |
|------------------------------|----------------------------------------------------------------------------------------------------|
| Link speed                   | Auto                                                                                                    |
| Port bond mode               | Fixed         OFixed         Office         Aggregate         Choose Fixed port bond mode if you want to use ports 2 and 4 for the Grid Network and ports 1 and 3 for the         Client Network (if enabled). Choose Aggregate port bond mode if you want all connected ports to share a sing         LACP bond for both the Grid and Client Networks. |
| Grid Network                 |                                                                                                    |
| Enable network               |                                                                                                    |
| Network bond mode            | Active-Backup (802.3ad)<br>If the port bond mode is Aggregate, all bonds must be in LACP (802.3ad) mode.                                                                                                    |
| Enable VLAN (802.1q) tagging |                                                                                                    |
| VLAN (802.1q) tag            | 328                                                                                                    |
| MAC Addresses                | 50:8b:4b:42:d7:00 50:8b:4b:42:d7:01 50:8b:4b:42:d7:24 50:8b:4b:42:d7:25                                                                                                    |
|                              | If you are using DHCP, it is recommended that you configure a permanent DHCP reservation. Use all of the<br>MAC addresses in the reservation to assign one IP address to this network interface.                                                                                                    |
| Admin Network                |                                                                                                    |
| Enable network               |                                                                                                    |
| Network bond mode            | OIndependent Ocnnect the Admin Network to ports 5 and 8. If necessary, you can make a temporary direct Ethernet connection by disconnecting ports 5 and 8, then connecting to port 6 and using link-local IP address 189.254.0 for access.                                                                                                    |
| MAC Addresses                | d8:c4:97:2a:e4:95                                                                                                    |
|                              | If you are using DHCP, it is recommended that you configure a permanent DHCP reservation. Use all of the<br>MAC addresses in the reservation to assign one IP address to this network interface.                                                                                                    |
| Client Network               |                                                                                                    |
| Enable network               |                                                                                                    |
| Network bond mode            | Active-Backup OLACP (802.3ad)<br>If the port bond mode is Aggregate, all bonds must be in LACP (802.3ad) mode.                                                                                                    |
| Enable VLAN (802.1q) tagging |                                                                                                    |
| VLAN (802.1q) tag            | 332                                                                                                    |
| MAC Addresses                | 50:6b:4b:42:d7:00 50:6b:4b:42:d7:01 50:6b:4b:42:d7:24 50:6b:4b:42:d7:25                                                                                                    |
|                              | If you are using DHCP, it is recommended that you configure a permanent DHCP reservation. Use all of the<br>MAC addresses in the reservation to assign one IP address to this network interface.                                                                                                    |

5. Lorsque vous êtes satisfait de vos sélections, cliquez sur **Enregistrer**.

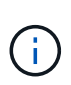

Vous risquez de perdre votre connexion si vous avez apporté des modifications au réseau ou au lien auquel vous êtes connecté. Si vous n'êtes pas reconnecté dans une minute, entrez à nouveau l'URL du programme d'installation de l'appliance StorageGRID à l'aide de l'une des autres adresses IP attribuées à l'appliance :

https://services\_appliance\_IP:8443

#### Informations associées

"Obtention d'équipements et d'outils supplémentaires (SG100 et SG1000)"

# Configuration des adresses IP StorageGRID

Le programme d'installation de l'appliance StorageGRID permet de configurer les adresses IP et les informations de routage utilisées pour l'appliance de services sur la grille StorageGRID, l'administrateur et les réseaux clients.

#### Description de la tâche

Vous devez attribuer une adresse IP statique à l'appliance sur chaque réseau connecté ou attribuer un bail permanent à l'adresse sur le serveur DHCP.

Si vous souhaitez modifier la configuration de liaison, reportez-vous aux instructions de modification de la configuration de liaison de l'appliance de services.

#### Étapes

1. Dans le programme d'installation de l'appliance StorageGRID, sélectionnez **configurer le réseau** > **Configuration IP**.

La page Configuration IP s'affiche.

2. Pour configurer le réseau de grille, sélectionnez **statique** ou **DHCP** dans la section **réseau de grille** de la page.

#### Grid Network

The Grid Network is used for all internal StorageGRID traffic. The Grid Network provides connectivity between all nodes in the grid, across all sites and subnets. All hosts on the Grid Network must be able to talk to all other hosts. The Grid Network can consist of multiple subnets. Networks containing critical grid services, such as NTP, can also be added as Grid subnets.

| IP<br>Assignment             | <ul> <li>Static</li> </ul>        | O DHCP                                                    |                    |                    |
|------------------------------|-----------------------------------|-----------------------------------------------------------|--------------------|--------------------|
| IPv4 Address<br>(CIDR)       | 172.16.3.                         | 72/21                                                     |                    |                    |
| Gateway                      | 172.16.0.                         | 1                                                         |                    |                    |
| All required<br>Primary Admi | I Grid Network<br>n Node before s | subnets must also be defined ir<br>starting installation. | 1 the Grid Network | Subnet List on the |
| Subnets<br>(CIDR)            | 172.18.0                          | 0/21                                                      |                    | ×                  |
|                              | 172.18.0.                         | 0/21                                                      |                    | ×                  |
|                              | 192.168.0                         | 0.0/21                                                    |                    | + ×                |
| MTU                          | 1500                              |                                                           |                    |                    |
|                              | Cance                             | əl                                                        |                    |                    |
|                              | Save                              | k                                                         |                    |                    |

- 3. Si vous avez sélectionné statique, procédez comme suit pour configurer le réseau de grille :
  - a. Entrez l'adresse IPv4 statique à l'aide de la notation CIDR.
  - b. Entrez la passerelle.

Si votre réseau ne dispose pas d'une passerelle, saisissez à nouveau la même adresse IPv4 statique.

c. Si vous souhaitez utiliser des trames jumbo, remplacez le champ MTU par une valeur adaptée aux trames jumbo, comme 9000. Sinon, conservez la valeur par défaut 1500.

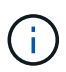

La valeur MTU du réseau doit correspondre à la valeur configurée sur le port du commutateur auquel le nœud est connecté. Dans le cas contraire, des problèmes de performances réseau ou une perte de paquets peuvent se produire.

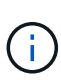

Pour des performances réseau optimales, tous les nœuds doivent être configurés avec des valeurs MTU similaires sur leurs interfaces réseau Grid. L'alerte **Grid Network MTU mismatch** est déclenchée en cas de différence importante dans les paramètres MTU pour le réseau Grid sur les nœuds individuels. Les valeurs MTU ne doivent pas être identiques pour tous les types de réseau.

d. Cliquez sur Enregistrer.

Lorsque vous modifiez l'adresse IP, la passerelle et la liste des sous-réseaux peuvent également changer.

Si vous perdez votre connexion au programme d'installation de l'appliance StorageGRID, entrez à nouveau l'URL en utilisant la nouvelle adresse IP statique que vous venez d'attribuer. Par exemple, https://services appliance IP:8443

e. Vérifiez que la liste des sous-réseaux du réseau Grid est correcte.

Si vous avez des sous-réseaux de grille, la passerelle de réseau de grille est requise. Tous les sousréseaux de la grille spécifiés doivent être accessibles via cette passerelle. Ces sous-réseaux du réseau Grid doivent également être définis dans la liste de sous-réseaux du réseau Grid sur le nœud d'administration principal lorsque vous démarrez l'installation de StorageGRID.

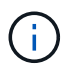

La route par défaut n'est pas répertoriée. Si le réseau client n'est pas activé, la route par défaut utilise la passerelle réseau Grid.

- Pour ajouter un sous-réseau, cliquez sur l'icône d'insertion 🕂 à droite de la dernière entrée.
- Pour supprimer un sous-réseau inutilisé, cliquez sur l'icône Supprimer x.
- f. Cliquez sur Enregistrer.
- 4. Si vous avez sélectionné DHCP, procédez comme suit pour configurer le réseau de grille :
  - a. Après avoir sélectionné le bouton radio DHCP, cliquez sur Enregistrer.

Les champs **adresse IPv4**, **passerelle** et **sous-réseaux** sont automatiquement renseignés. Si le serveur DHCP est configuré pour attribuer une valeur MTU, le champ **MTU** est renseigné avec cette valeur et le champ devient en lecture seule.

Votre navigateur Web est automatiquement redirigé vers la nouvelle adresse IP pour le programme d'installation de l'appliance StorageGRID.

b. Vérifiez que la liste des sous-réseaux du réseau Grid est correcte.

Si vous avez des sous-réseaux de grille, la passerelle de réseau de grille est requise. Tous les sousréseaux de la grille spécifiés doivent être accessibles via cette passerelle. Ces sous-réseaux du réseau Grid doivent également être définis dans la liste de sous-réseaux du réseau Grid sur le nœud d'administration principal lorsque vous démarrez l'installation de StorageGRID.

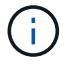

La route par défaut n'est pas répertoriée. Si le réseau client n'est pas activé, la route par défaut utilise la passerelle réseau Grid.

- Pour ajouter un sous-réseau, cliquez sur l'icône d'insertion 🕂 à droite de la dernière entrée.
- Pour supprimer un sous-réseau inutilisé, cliquez sur l'icône Supprimer x.

c. Si vous souhaitez utiliser des trames jumbo, remplacez le champ MTU par une valeur adaptée aux trames jumbo, comme 9000. Sinon, conservez la valeur par défaut 1500.

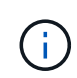

La valeur MTU du réseau doit correspondre à la valeur configurée sur le port du commutateur auquel le nœud est connecté. Dans le cas contraire, des problèmes de performances réseau ou une perte de paquets peuvent se produire.

Pour des performances réseau optimales, tous les nœuds doivent être configurés avec des valeurs MTU similaires sur leurs interfaces réseau Grid. L'alerte **Grid Network MTU mismatch** est déclenchée en cas de différence importante dans les paramètres MTU pour le réseau Grid sur les nœuds individuels. Les valeurs MTU ne doivent pas être identiques pour tous les types de réseau.

- a. Cliquez sur Enregistrer.
- 5. Pour configurer le réseau d'administration, sélectionnez **statique** ou **DHCP** dans la section réseau d'administration de la page.

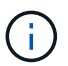

i

Pour configurer le réseau d'administration, vous devez activer le réseau d'administration sur la page Configuration des liens.

#### Admin Network

The Admin Network is a closed network used for system administration and maintenance. The Admin Network is typically a private network and does not need to be routable between sites.

| Assignment            | State Obler    |           |
|-----------------------|----------------|-----------|
| Pv4 Address<br>(CIDR) | 10.224.3.72/21 |           |
| Gateway               | 10.224.0.1     |           |
| Subnets<br>(CIDR)     | 0.0.0/32       |           |
| MTU                   | 1500           | <b>\$</b> |

- 6. Si vous avez sélectionné statique, procédez comme suit pour configurer le réseau d'administration :
  - a. Saisissez l'adresse IPv4 statique, en utilisant la notation CIDR, pour le port de gestion 1 de l'appliance.

Le port de gestion 1 se trouve à gauche des deux ports RJ45 1 GbE situés à l'extrémité droite de l'appliance.

b. Entrez la passerelle.

Si votre réseau ne dispose pas d'une passerelle, saisissez à nouveau la même adresse IPv4 statique.

c. Si vous souhaitez utiliser des trames jumbo, remplacez le champ MTU par une valeur adaptée aux trames jumbo, comme 9000. Sinon, conservez la valeur par défaut 1500.

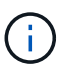

La valeur MTU du réseau doit correspondre à la valeur configurée sur le port du commutateur auquel le nœud est connecté. Dans le cas contraire, des problèmes de performances réseau ou une perte de paquets peuvent se produire.

d. Cliquez sur Enregistrer.

Lorsque vous modifiez l'adresse IP, la passerelle et la liste des sous-réseaux peuvent également changer.

Si vous perdez votre connexion au programme d'installation de l'appliance StorageGRID, entrez à nouveau l'URL en utilisant la nouvelle adresse IP statique que vous venez d'attribuer. Par exemple, https://services\_appliance:8443

e. Vérifiez que la liste des sous-réseaux du réseau Admin est correcte.

Vous devez vérifier que tous les sous-réseaux peuvent être atteints à l'aide de la passerelle fournie.

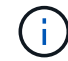

La route par défaut ne peut pas être effectuée pour utiliser la passerelle réseau Admin.

- Pour ajouter un sous-réseau, cliquez sur l'icône d'insertion 🕂 à droite de la dernière entrée.
- Pour supprimer un sous-réseau inutilisé, cliquez sur l'icône Supprimer x.
- f. Cliquez sur **Enregistrer**.
- 7. Si vous avez sélectionné DHCP, procédez comme suit pour configurer le réseau d'administration :
  - a. Après avoir sélectionné le bouton radio DHCP, cliquez sur Enregistrer.

Les champs **adresse IPv4**, **passerelle** et **sous-réseaux** sont automatiquement renseignés. Si le serveur DHCP est configuré pour attribuer une valeur MTU, le champ **MTU** est renseigné avec cette valeur et le champ devient en lecture seule.

Votre navigateur Web est automatiquement redirigé vers la nouvelle adresse IP pour le programme d'installation de l'appliance StorageGRID.

b. Vérifiez que la liste des sous-réseaux du réseau Admin est correcte.

Vous devez vérifier que tous les sous-réseaux peuvent être atteints à l'aide de la passerelle fournie.

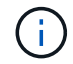

La route par défaut ne peut pas être effectuée pour utiliser la passerelle réseau Admin.

- Pour ajouter un sous-réseau, cliquez sur l'icône d'insertion + à droite de la dernière entrée.
- Pour supprimer un sous-réseau inutilisé, cliquez sur l'icône Supprimer X.
- c. Si vous souhaitez utiliser des trames jumbo, remplacez le champ MTU par une valeur adaptée aux trames jumbo, comme 9000. Sinon, conservez la valeur par défaut 1500.

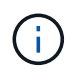

La valeur MTU du réseau doit correspondre à la valeur configurée sur le port du commutateur auquel le nœud est connecté. Dans le cas contraire, des problèmes de performances réseau ou une perte de paquets peuvent se produire.

#### d. Cliquez sur Enregistrer.

8. Pour configurer le réseau client, sélectionnez statique ou DHCP dans la section réseau client de la page.

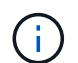

Pour configurer le réseau client, vous devez activer le réseau client sur la page Configuration des liens.

#### **Client Network**

The Client Network is an open network used to provide access to client applications, including S3 and Swift. The Client Network enables grid nodes to communicate with any subnet reachable through the Client Network gateway. The Client Network does not become operational until you complete the StorageGRID configuration steps.

| IP<br>Assignment       | Static     O     DHCP |          |
|------------------------|-----------------------|----------|
| IPv4 Address<br>(CIDR) | 47.47.7.183/21        |          |
| Gateway                | 47.47.0.1             |          |
| MTU                    | 1500                  | <b>\</b> |
|                        | Cancel                |          |
|                        | Save                  |          |

- 9. Si vous avez sélectionné statique, procédez comme suit pour configurer le réseau client :
  - a. Entrez l'adresse IPv4 statique à l'aide de la notation CIDR.
  - b. Cliquez sur Enregistrer.
  - c. Vérifiez que l'adresse IP de la passerelle du réseau client est correcte.

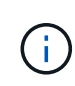

Si le réseau client est activé, la route par défaut s'affiche. La route par défaut utilise la passerelle réseau client et ne peut pas être déplacée vers une autre interface lorsque le réseau client est activé.

d. Si vous souhaitez utiliser des trames jumbo, remplacez le champ MTU par une valeur adaptée aux trames jumbo, comme 9000. Sinon, conservez la valeur par défaut 1500.

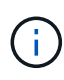

La valeur MTU du réseau doit correspondre à la valeur configurée sur le port du commutateur auquel le nœud est connecté. Dans le cas contraire, des problèmes de performances réseau ou une perte de paquets peuvent se produire.

- e. Cliquez sur Enregistrer.
- 10. Si vous avez sélectionné DHCP, procédez comme suit pour configurer le réseau client :
  - a. Après avoir sélectionné le bouton radio DHCP, cliquez sur Enregistrer.

Les champs **adresse IPv4** et **passerelle** sont automatiquement renseignés. Si le serveur DHCP est configuré pour attribuer une valeur MTU, le champ **MTU** est renseigné avec cette valeur et le champ devient en lecture seule.

Votre navigateur Web est automatiquement redirigé vers la nouvelle adresse IP pour le programme d'installation de l'appliance StorageGRID.

a. Vérifiez que la passerelle est correcte.

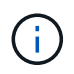

Si le réseau client est activé, la route par défaut s'affiche. La route par défaut utilise la passerelle réseau client et ne peut pas être déplacée vers une autre interface lorsque le réseau client est activé.

b. Si vous souhaitez utiliser des trames jumbo, remplacez le champ MTU par une valeur adaptée aux trames jumbo, comme 9000. Sinon, conservez la valeur par défaut 1500.

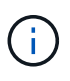

La valeur MTU du réseau doit correspondre à la valeur configurée sur le port du commutateur auquel le nœud est connecté. Dans le cas contraire, des problèmes de performances réseau ou une perte de paquets peuvent se produire.

#### Informations associées

"Modification de la configuration de liaison de l'appliance de services"

# Vérification des connexions réseau

Vérifiez que vous pouvez accéder aux réseaux StorageGRID que vous utilisez à partir de l'appliance. Pour valider le routage via des passerelles réseau, vous devez tester la connectivité entre le programme d'installation de l'appliance StorageGRID et les adresses IP sur différents sous-réseaux. Vous pouvez également vérifier le paramètre MTU.

#### Étapes

1. Dans la barre de menus du programme d'installation de l'appliance StorageGRID, cliquez sur **configurer réseau > Test Ping et MTU**.

La page Test Ping et MTU s'affiche.

#### Ping and MTU Test

Use a ping request to check the appliance's connectivity to a remote host. Select the network you want to check connectivity through, and enter the IP address of the host you want to reach. To verify the MTU setting for the entire path through the network to the destination, select Test MTU.

#### Ping and MTU Test

| Network                             | Grid              | ~ |
|-------------------------------------|-------------------|---|
| Destination IPv4<br>Address or FQDN |                   |   |
| Test MTU                            |                   |   |
|                                     | Test Connectivity |   |

- 2. Dans la liste déroulante **Network**, sélectionnez le réseau à tester : grid, Admin ou client.
- 3. Saisissez l'adresse IPv4 ou le nom de domaine complet (FQDN) d'un hôte sur ce réseau.

Par exemple, vous pouvez envoyer une requête ping à la passerelle sur le réseau ou au nœud d'administration principal.

4. Vous pouvez également cocher la case **Test MTU** pour vérifier le paramètre MTU de l'ensemble du chemin d'accès via le réseau vers la destination.

Par exemple, vous pouvez tester le chemin d'accès entre le nœud d'appliance et un nœud sur un autre site.

5. Cliquez sur **Tester la connectivité**.

Si la connexion réseau est valide, le message « test Ping réussi » s'affiche, avec la sortie de la commande ping répertoriée.

#### Ping and MTU Test

Use a ping request to check the appliance's connectivity to a remote host. Select the network you want to check connectivity through, and enter the IP address of the host you want to reach. To verify the MTU setting for the entire path through the network to the destination, select Test MTU.

#### Ping and MTU Test

| Network                             | Grid              | ~ |  |  |
|-------------------------------------|-------------------|---|--|--|
| Destination IPv4<br>Address or FQDN | 10.96.104.223     |   |  |  |
| Test MTU                            |                   |   |  |  |
|                                     | Test Connectivity |   |  |  |
| Ping test passed                    |                   |   |  |  |
| Ping command outp                   | ut                |   |  |  |

1480 bytes from 10.96.104.223: icmp\_seq=1 ttl=64 time=0.318 ms --- 10.96.104.223 ping statistics ---1 packets transmitted, 1 received, 0% packet loss, time 0ms rtt min/avg/max/mdev = 0.318/0.318/0.318/0.000 ms

Found MTU 1500 for 10.96,104.223 via br0

#### Informations associées

"Configuration des liaisons réseau (SG100 et SG1000)"

"Modification du paramètre MTU"

### Vérification des connexions réseau au niveau des ports

Pour vous assurer que l'accès entre le programme d'installation de l'appliance StorageGRID et d'autres nœuds n'est pas obstrué par des pare-feu, vérifiez que le programme d'installation de l'appliance StorageGRID peut se connecter à un port TCP spécifique ou à un ensemble de ports sur l'adresse IP ou la plage d'adresses spécifiée.

#### Description de la tâche

À l'aide de la liste des ports fournis dans le programme d'installation de l'appliance StorageGRID, vous pouvez tester la connectivité entre l'appliance et les autres nœuds de votre réseau Grid.

En outre, vous pouvez tester la connectivité sur les réseaux Admin et client et sur les ports UDP, tels que ceux utilisés pour les serveurs NFS ou DNS externes. Pour obtenir la liste de ces ports, consultez la référence des ports dans les instructions de mise en réseau de StorageGRID.

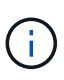

Les ports réseau Grid répertoriés dans la table de connectivité des ports ne sont valides que pour StorageGRID version 11.5.0. Pour vérifier quels ports sont corrects pour chaque type de nœud, consultez toujours les instructions réseau relatives à votre version de StorageGRID.

#### Étapes

1. Dans le programme d'installation de l'appliance StorageGRID, cliquez sur **configurer le réseau > Test de connectivité du port (nmap)**.

La page Test de connectivité du port s'affiche.

Le tableau de connectivité des ports répertorie les types de nœuds qui nécessitent une connectivité TCP sur le réseau Grid. Pour chaque type de nœud, le tableau répertorie les ports du réseau Grid qui doivent être accessibles à votre appliance.

The following node types require TCP connectivity on the Grid Network.

| Node Type                | Grid Network Ports                                                                                                    |
|--------------------------|----------------------------------------------------------------------------------------------------|
| Admin Node               | 22,80,443,1504,1505,1506,1508,7443,9999                                                                                                    |
| Storage Node without ADC | 22, 1139, 1502, 1506, 1511, 7001, 9042, 9999, 18002, 18017, 18019, 18082, 18083, 18200                                                                                                    |
| Storage Node with ADC    | 22, 1139, 1501, 1502, 1506, 1511, 7001, 9042, 9999, 18000, 18001, 18002, 18003, 18017, 18019, 18082, 18083, 18200, 19000, 18001, 18002, 18003, 18017, 18019, 18082, 18083, 18200, 19000, 18001, 18002, 18003, 18017, 18019, 18082, 18083, 18200, 19000, 18001, 18002, 18003, 18017, 18019, 18082, 18083, 18200, 19000, 18001, 18002, 18003, 18017, 18019, 18082, 18083, 18200, 19000, 18001, 18002, 18003, 18017, 18019, 18082, 18083, 18200, 19000, 18001, 18002, 18003, 18017, 18019, 18082, 18083, 18200, 19000, 18001, 18002, 18003, 18017, 18019, 18082, 18083, 18200, 19000, 18001, 18002, 18003, 18017, 18019, 18082, 18083, 18200, 19000, 18001, 18002, 18003, 18017, 18019, 18082, 18083, 18200, 19000, 18000, 180000, 180000, 180000, 180000, 180000, 180000, 1800000, 18000000, 180000, 18000000, 180000000, 18000000000, 18000000000, 18000000 |
| API Gateway              | 22,1506,1507,9999                                                                                                    |
| Archive Node             | 22,1506,1509,9999,11139                                                                                                    |

Vous pouvez tester la connectivité entre les ports de l'appliance répertoriés dans le tableau et les autres nœuds de votre réseau Grid Network.

- 2. Dans la liste déroulante Network, sélectionnez le réseau à tester : Grid, Admin ou client.
- 3. Spécifiez une plage d'adresses IPv4 pour les hôtes sur ce réseau.

Par exemple, vous pouvez sonder la passerelle sur le réseau ou le nœud d'administration principal.

Spécifiez une plage à l'aide d'un tiret, comme indiqué dans l'exemple.

4. Entrez un numéro de port TCP, une liste de ports séparés par des virgules ou une plage de ports.

The following node types require TCP connectivity on the Grid Network.

| Node Type                | Grid Network Ports                                                                                                    |
|--------------------------|----------------------------------------------------------------------------------------------------|
| Admin Node               | 22,80,443,1504,1505,1506,1508,7443,9999                                                                                                    |
| Storage Node without ADC | 22,1139,1502,1506,1511,7001,9042,9999,18002,18017,18019,18082,18083,18200                                                                                                    |
| Storage Node with ADC    | 22, 1139, 1501, 1502, 1506, 1511, 7001, 9042, 9999, 18000, 18001, 18002, 18003, 18017, 18019, 18082, 18083, 18200, 19000, 18001, 18002, 18003, 18017, 18019, 18082, 18083, 18200, 19000, 18001, 18002, 18003, 18017, 18019, 18082, 18083, 18200, 19000, 18001, 18002, 18003, 18017, 18019, 18082, 18083, 18200, 19000, 18001, 18002, 18003, 18017, 18019, 18082, 18083, 18200, 19000, 18000, 18001, 18002, 18003, 18017, 18019, 18082, 18083, 18200, 19000, 18001, 18002, 18003, 18017, 18019, 18082, 18083, 18200, 19000, 18000, 18001, 18002, 18003, 18017, 18019, 18082, 18083, 18200, 19000, 18000, 18001, 18002, 18003, 18017, 18019, 18082, 18083, 18200, 19000, 18000, 18000, 18001, 18002, 18003, 18017, 18019, 18082, 18083, 18200, 19000, 18000, 180000, 180000, 180000, 180000, 180000, 1800000, 1800000, 1800000, 18000000, 1800000, 18000000, 1800000000, 180000000000 |
| API Gateway              | 22,1506,1507,9999                                                                                                    |
| Archive Node             | 22,1506,1509,9999,11139                                                                                                    |

#### Port Connectivity Test

| Network                | Grid              |
|------------------------|-------------------|
| IPv4 Address<br>Ranges | 10.224.6.160-161  |
| Port Ranges            | 22,2022           |
| Protocol               | ● TCP ○ UDP       |
|                        | Test Connectivity |

#### 5. Cliquez sur Tester la connectivité.

 Si les connexions réseau au niveau du port sélectionnées sont valides, le message « Test de connectivité du port réussi » s'affiche en vert. Le résultat de la commande nmap est répertorié sous la bannière.

| Port connectivity test passed                                                                                                    |
|----------------------------------------------------------------------------------------------------|
| Nmap command output. Note: Unreachable hosts will not appear in the output.                                                                                                    |
| # Nmap 7.70 scan initiated Fri Nov 13 18:32:03 2020 as: /usr/bin/nmap -n -oNe br0 -p 22,2022 10.224.6.160-161<br>Nmap scan report for 10.224.6.160<br>Host is up (0.00072s latency). |
| PORT     STATE SERVICE       22/tcp     open       2822/tcp     open       down                                                                                                    |
| Nmap scan report for 10.224.6.161<br>Host is up (0.00060s latency).                                                                                                    |
| PORT     STATE SERVICE       22/tcp     open       2822/tcp     open       down                                                                                                    |
| # Nmap done at Fri Nov 13 18:32:04 2020 2 IP addresses (2 hosts up) scanned in 0.55 seconds                                                                                          |

 Si une connexion réseau au niveau du port est établie à l'hôte distant, mais que l'hôte n'écoute pas sur un ou plusieurs des ports sélectionnés, le message « échec du test de connectivité du port » s'affiche en jaune. Le résultat de la commande nmap est répertorié sous la bannière.

Tout port distant auquel l'hôte n'écoute pas a l'état « fermé ». Par exemple, cette bannière jaune peut s'afficher lorsque le nœud auquel vous essayez de vous connecter est dans un état préinstallé et que le service NMS StorageGRID n'est pas encore exécuté sur ce nœud.

Port connectivity test failed Connection not established. Services might not be listening on target ports.

Nmap command output. Note: Unreachable hosts will not appear in the output.

# Nmap 7.70 scan initiated Sat May 16 17:07:02 2020 as: /usr/bin/nmap -n -oN - -e br0 -p 22,80,443,1504,1505,1506,1508,7443,9999 Nmap scan report for 172.16.4.71 Host is up (0.00020s latency). PORT STATE SERVICE 22/tcp open ssh 80/tcp open http 443/tcp open https 1504/tcp closed evb-elm 1505/tcp open funkproxy 1506/tcp open utcd 1508/tcp open diagmond 7443/tcp open oracleas-https 9999/tcp open abyss MAC Address: 00:50:56:87:39:AE (VMware) # Nmap done at Sat May 16 17:07:03 2020 -- 1 IP address (1 host up) scanned in 0.59 seconds

 Si une connexion réseau au niveau du port ne peut pas être établie pour un ou plusieurs ports sélectionnés, le message « échec du test de connectivité du port » s'affiche en rouge. Le résultat de la commande nmap est répertorié sous la bannière.

La bannière rouge indique qu'une tentative de connexion TCP à un port de l'hôte distant a été effectuée, mais rien n'a été renvoyé à l'expéditeur. Lorsqu'aucune réponse n'est renvoyée, le port a l'état « filtré » et est probablement bloqué par un pare-feu.

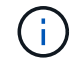

Les ports « fermés » sont également répertoriés.

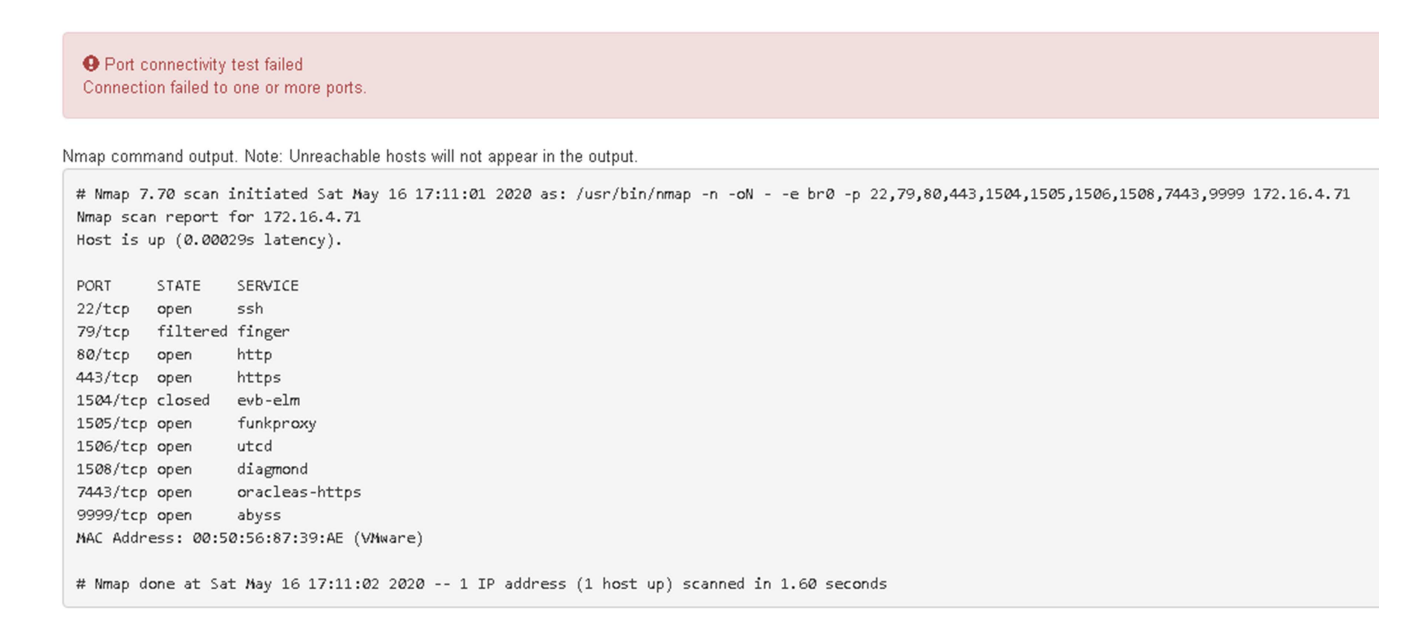

#### Informations associées

"Instructions réseau"

#### Informations sur le copyright

Copyright © 2024 NetApp, Inc. Tous droits réservés. Imprimé aux États-Unis. Aucune partie de ce document protégé par copyright ne peut être reproduite sous quelque forme que ce soit ou selon quelque méthode que ce soit (graphique, électronique ou mécanique, notamment par photocopie, enregistrement ou stockage dans un système de récupération électronique) sans l'autorisation écrite préalable du détenteur du droit de copyright.

Les logiciels dérivés des éléments NetApp protégés par copyright sont soumis à la licence et à l'avis de nonresponsabilité suivants :

CE LOGICIEL EST FOURNI PAR NETAPP « EN L'ÉTAT » ET SANS GARANTIES EXPRESSES OU TACITES, Y COMPRIS LES GARANTIES TACITES DE QUALITÉ MARCHANDE ET D'ADÉQUATION À UN USAGE PARTICULIER, QUI SONT EXCLUES PAR LES PRÉSENTES. EN AUCUN CAS NETAPP NE SERA TENU POUR RESPONSABLE DE DOMMAGES DIRECTS, INDIRECTS, ACCESSOIRES, PARTICULIERS OU EXEMPLAIRES (Y COMPRIS L'ACHAT DE BIENS ET DE SERVICES DE SUBSTITUTION, LA PERTE DE JOUISSANCE, DE DONNÉES OU DE PROFITS, OU L'INTERRUPTION D'ACTIVITÉ), QUELLES QU'EN SOIENT LA CAUSE ET LA DOCTRINE DE RESPONSABILITÉ, QU'IL S'AGISSE DE RESPONSABILITÉ CONTRACTUELLE, STRICTE OU DÉLICTUELLE (Y COMPRIS LA NÉGLIGENCE OU AUTRE) DÉCOULANT DE L'UTILISATION DE CE LOGICIEL, MÊME SI LA SOCIÉTÉ A ÉTÉ INFORMÉE DE LA POSSIBILITÉ DE TELS DOMMAGES.

NetApp se réserve le droit de modifier les produits décrits dans le présent document à tout moment et sans préavis. NetApp décline toute responsabilité découlant de l'utilisation des produits décrits dans le présent document, sauf accord explicite écrit de NetApp. L'utilisation ou l'achat de ce produit ne concède pas de licence dans le cadre de droits de brevet, de droits de marque commerciale ou de tout autre droit de propriété intellectuelle de NetApp.

Le produit décrit dans ce manuel peut être protégé par un ou plusieurs brevets américains, étrangers ou par une demande en attente.

LÉGENDE DE RESTRICTION DES DROITS : L'utilisation, la duplication ou la divulgation par le gouvernement sont sujettes aux restrictions énoncées dans le sous-paragraphe (b)(3) de la clause Rights in Technical Data-Noncommercial Items du DFARS 252.227-7013 (février 2014) et du FAR 52.227-19 (décembre 2007).

Les données contenues dans les présentes se rapportent à un produit et/ou service commercial (tel que défini par la clause FAR 2.101). Il s'agit de données propriétaires de NetApp, Inc. Toutes les données techniques et tous les logiciels fournis par NetApp en vertu du présent Accord sont à caractère commercial et ont été exclusivement développés à l'aide de fonds privés. Le gouvernement des États-Unis dispose d'une licence limitée irrévocable, non exclusive, non cessible, non transférable et mondiale. Cette licence lui permet d'utiliser uniquement les données relatives au contrat du gouvernement des États-Unis d'après lequel les données lui ont été fournies ou celles qui sont nécessaires à son exécution. Sauf dispositions contraires énoncées dans les présentes, l'utilisation, la divulgation, la reproduction, la modification, l'exécution, l'affichage des données sont interdits sans avoir obtenu le consentement écrit préalable de NetApp, Inc. Les droits de licences du Département de la Défense du gouvernement des États-Unis se limitent aux droits identifiés par la clause 252.227-7015(b) du DFARS (février 2014).

#### Informations sur les marques commerciales

NETAPP, le logo NETAPP et les marques citées sur le site http://www.netapp.com/TM sont des marques déposées ou des marques commerciales de NetApp, Inc. Les autres noms de marques et de produits sont des marques commerciales de leurs propriétaires respectifs.